# 對FC埠狀態進行故障排除";從62XX遷移到 64XX後,管理停止運行";

# 目錄

| <u>間介</u>   |  |
|-------------|--|
| <u>必要條件</u> |  |
| <u>問題描述</u> |  |

# 簡介

本文檔介紹有關解決光纖通道(FC)埠的「管理關閉」問題的資訊,這些問題發生在從6200遷移到 6400交換矩陣互聯期間或之後。

## 必要條件

本檔案假設已驗證給定的疑難排解步驟。

• 已驗證它是否未碰到給定的bug。

<u>思科漏洞ID CSCvr81863</u>

#### <u>思科漏洞ID CSCvj31676</u>

- 已驗證多層導向器交換機(MDS)級別的配置是否一切正常。
- 已驗證FC埠是否配置了虛擬儲存區域網路(VSAN)。

## 問題描述

移轉成功完成,但FC連線埠顯示管理性關閉。

| Propert                                 | ies for:                      | FC Po  | ort 2       |                            |              |                       | ×     |
|-----------------------------------------|-------------------------------|--------|-------------|----------------------------|--------------|-----------------------|-------|
| General                                 | Faults                        | Events | FSM         | Statistics                 |              |                       |       |
| Fault Summary                           |                               |        |             | Properties                 |              |                       |       |
| 8                                       | V                             | 0      | 0           | ID : 2                     | Slot ID      | : 1                   |       |
| 0                                       | 0                             | 0      | 0           | User Label :               |              |                       |       |
|                                         |                               |        |             | WWPN :                     | Mode         | N Proxy               |       |
| Status                                  |                               |        |             | Port Type : Physical       | Negotiated S | Speed : Indeterminate |       |
| Overall Sta                             | Overall Status : # Admin Down |        |             | VSAN : Fabric D 💌          |              |                       |       |
| Additional Info : Administratively down |                               | down   | Transceiver |                            |              |                       |       |
| Admin State : Enabled                   |                               |        |             | Type : Sfp                 |              |                       |       |
|                                         |                               |        |             | Model : FTLF8529P4BCV-C1   |              |                       |       |
|                                         |                               |        |             | Vendor : CISCO-FINISAR     |              |                       |       |
| Enable Port                             |                               |        |             | Serial :                   |              |                       |       |
| Disable Port                            | t                             |        |             |                            |              |                       |       |
| Configure a                             | s Uplink Por                  |        |             | License Details            |              |                       |       |
| Configure a                             | s FC Storag                   | e Port |             | License State : License OK |              |                       |       |
| Show Interfa                            | ace                           |        |             | License Grace Period : 0   |              |                       |       |
|                                         |                               |        |             |                            |              |                       |       |
|                                         |                               |        |             |                            |              |                       |       |
|                                         |                               |        |             |                            |              | OK Land               | Hele  |
|                                         |                               |        |             |                            |              | UK Cancel             | rielp |

已配置VSAN的基礎乙太網光纖通道(FCOE) VLAN ID與在64XX上設定的預設保留Vlan範圍重疊。 已配置VSAN的FCOE VL與保留VLAN的ID之間的衝突導致FC埠處於管理關閉狀態。

#### 解決方法1:修改保留的VLAN

此任務描述如何修改保留的VLAN ID。修改保留VLAN後,從思科UCS 6200系列交換矩陣互聯過渡 至思科UCS 6400系列交換矩陣互聯更靈活,具有預先存在的網路配置。保留的VLAN塊可透過分配 包含128個未使用VLAN的連續塊進行配置,而不是重新配置與預設範圍衝突的當前現有VLAN。例 如,如果保留VLAN更改為3912,則新的VLAN塊範圍從3912擴展到4039。您可以選擇128個VLAN ID的任意連續塊,起始ID範圍從2到3915。更改保留VLAN需要重新載入Cisco UCS 6400系列交換 矩陣互聯,新值才能生效。

對於Cisco UCS 6500 FI系列,從1002到1005的VLAN ID保留給NXOS。

#### 程式

Step 1 In the Navigation pane, click LAN.

Step 2 In the Work pane, click the Global Policies tab.

Step 3

Specify a new value in the Reserved VLAN Start ID field. The reserved VLAN range ID can be specified from

Step 4

#### 請注意:更改保留的VLAN範圍後,FI需要重新啟動。

| alaala<br>cisco. | UCS Manager | 🛞 👽 🙆 👧<br>12 184 7 22                                                                                                    |
|------------------|-------------|----------------------------------------------------------------------------------------------------|
| ж                | Al          | LAN                                                                                                    |
|                  | All         | LAN Uplinks VLANs Server Links MAC Identity Assignment IP Identity Assignment QoS Global Policies F   Actions   Use Global for Initiand Profile   Properties   MAC Address Table Aging   Aging Time : Never  Mode Default  other   VLAN Port Count   VLAN Port Count Optimization :  Enabled  Disabled   Reserved VLANs   Reserved VLANs Start ID : 9915   Org Permissions   Org Permissions   Owner   Linband Profile   Owner   Local   Inband VLAN Group: InbandMamtGra •   Network   VL140 |
|                  | ► LAN Cloud | to a constrainting of 1 instant 280%                                                                                                    |

#### 解決方法2 :更改已配置VSAN上的FCoE Vlan ID。

Step 1
In the Navigation pane, click SAN
Step 2
In the Work pane, click the SAN Cloud > VSAN
Step 3:
Under General Tab > Properties Change the FCoE VLAN to the Unused Vlan ID

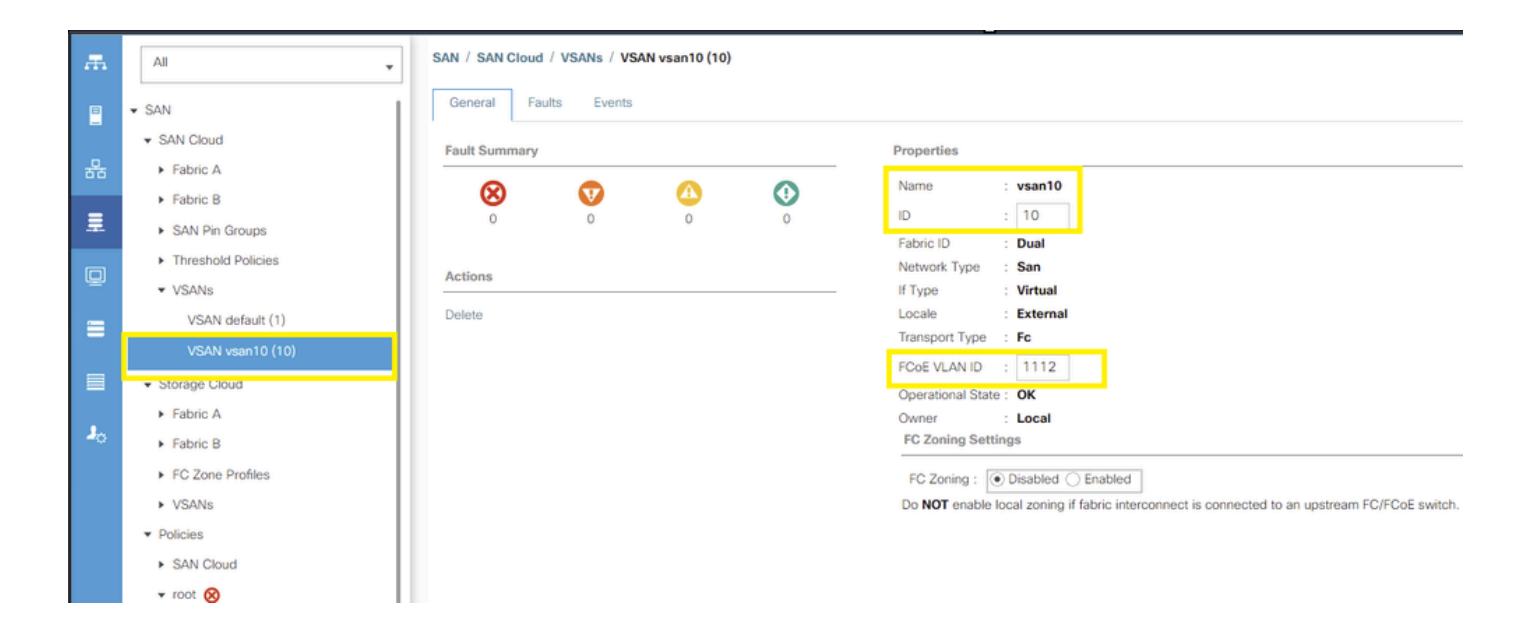

#### 關於此翻譯

思科已使用電腦和人工技術翻譯本文件,讓全世界的使用者能夠以自己的語言理解支援內容。請注 意,即使是最佳機器翻譯,也不如專業譯者翻譯的內容準確。Cisco Systems, Inc. 對這些翻譯的準 確度概不負責,並建議一律查看原始英文文件(提供連結)。